Europa-Universität Viadrina Frankfurt/Oder IKMZ Abt. Kommunikationsnetze

## MAC-Adresse finden beim iMac / MacBook

Die folgende Anleitung beschreibt wie Sie von einem Apple iMac / MacBook die MAC-Adresse finden.

Das Betriebssystem ist hier ein Apple macOS Catalina , Softwarestand ist Version 10.15.2

Über **Systemeinstellungen** => **Netzwerk** gelangen Sie zu den LAN-Einstellungen Ihres Gerätes. Stellen Sie sicher, dass das LAN aktiviert ist.

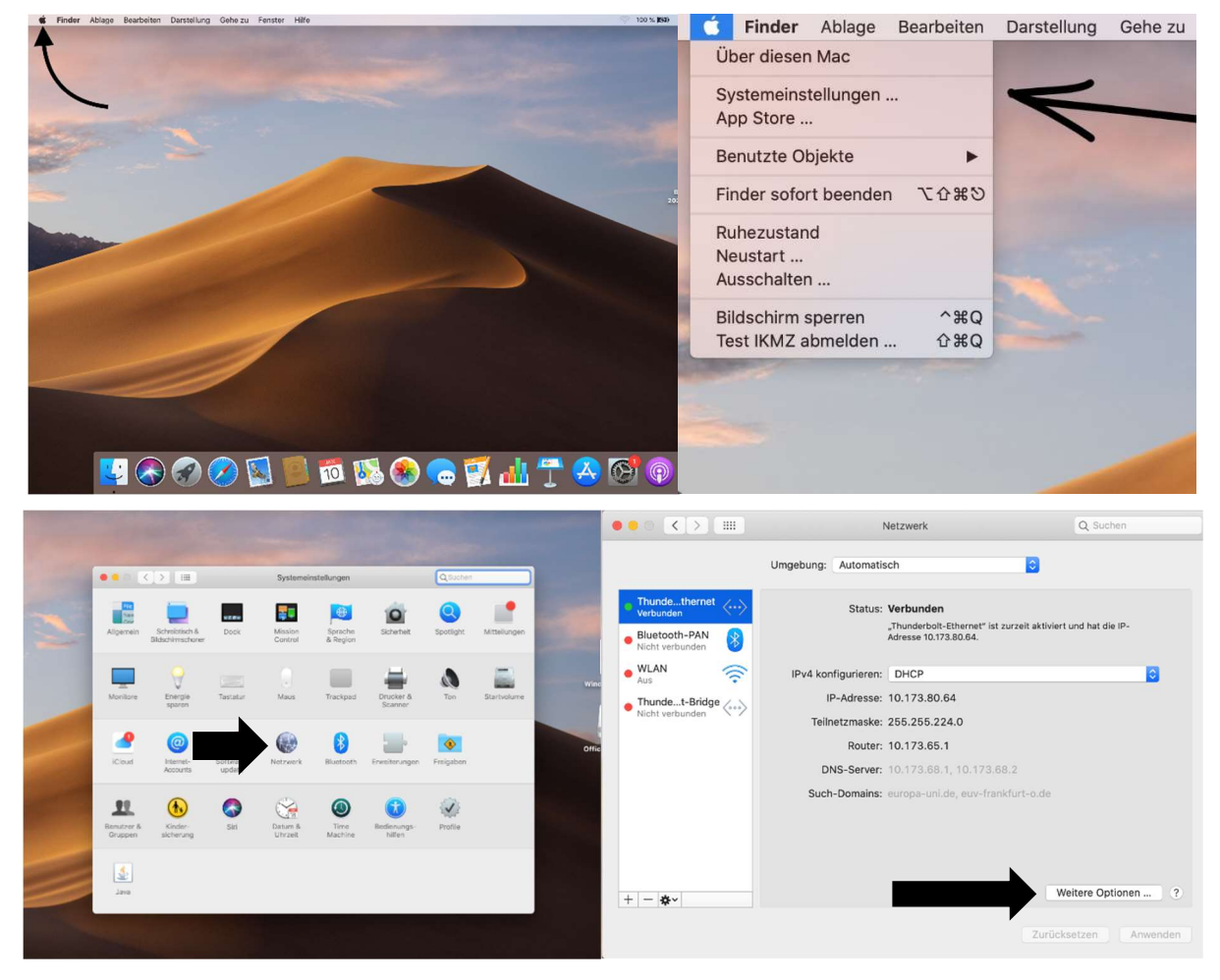

Klicken Sie auf Weitere Optionen.

Europa-Universität Viadrina Frankfurt/Oder IKMZ Abt. Kommunikationsnetze

## Klicken Sie auf Hardware.

|          |                        | Ne            | tzwerk             | Q Suchen           |    |
|----------|------------------------|---------------|--------------------|--------------------|----|
|          | > Thunderbolt-Ethernet |               |                    |                    |    |
| Th       | TCP/IP                 | DNS WINS      | 802.1X Proxies Har | dware              |    |
| Ve       | IPv4 konfigurieren:    | DHCP          | 0                  |                    |    |
| Ni       | IPv4-Adresse:          | 10.173.80.64  |                    | ease" erneuern     |    |
| W<br>Au  | Teilnetzmaske:         | 255.255.224.0 | DHCP-Client-ID     |                    |    |
| TI<br>Ni | Router:                | 10.173.65.1   |                    | alls erforderlich) |    |
|          | IPv6 konfigurieren:    | Automatisch   |                    |                    |    |
|          | Router:                |               |                    |                    |    |
|          | IPv6-Adresse:          |               |                    |                    |    |
|          | Präfix-Länge:          |               |                    |                    |    |
|          |                        |               |                    |                    |    |
|          |                        |               |                    |                    |    |
|          |                        |               |                    |                    |    |
| + -      |                        |               |                    | Abbrachan          |    |
|          | 0                      |               | -                  | Abbrechen          | do |

Jetzt sehen Sie die MAC-Adresse:

| _        | TCP/IP DNS       | WINS 802.1X Proxies Hardwar | re la la la la la la la la la la la la la |
|----------|------------------|-----------------------------|-------------------------------------------|
| Tř<br>Ve | MAC-Adresse:     | a8:60:b6:18:50:71           |                                           |
| NI       | Konfiguration:   | Automatisch                 |                                           |
| W        | Geschwindigkeit: | 1000baseT                   | ٥                                         |
| Tł       | Duplex:          | Voliduplex, Flusskontrolle  | ٥                                         |
| Ni       | MTU:             | Standard (1500)             | 0                                         |
|          |                  | ✓ AVB/EAV-Modus             |                                           |
|          |                  |                             |                                           |
|          |                  |                             |                                           |
|          |                  |                             |                                           |
|          |                  |                             |                                           |
|          |                  |                             |                                           |
|          |                  |                             |                                           |